## 地域力保全型一般競争入札 (事後審査型) 01-1. 委任状の提出 (その他構成員)

## 委任状の提出方法

委任状の提出は、共同企業体で参加した場合にその他構成員が操作するものです。 その他構成員は代表構成員が事後審査型ー般競争入札参加申込書を提出したことを確認し、 操作してください。また、単体での参加の場合、この操作は必要ありません。

|             | 2014年08月07日 11時                 | 759分 CALS/EC 电子入机 2入7五                        |   |
|-------------|---------------------------------|-----------------------------------------------|---|
| 入礼情報サービス 1  | 老子入札システム 検証機能 説明                | 豊求                                            |   |
|             | 調達案件検                           | 索                                             |   |
|             |                                 |                                               |   |
| 部局          | 土木部(本庁)                         | -                                             |   |
|             | ▼全て<br>についま                     |                                               |   |
|             | 建築課                             |                                               |   |
| 事務所         | 11                              |                                               |   |
|             | 道路維持課                           | E                                             |   |
|             | 新幹線事業対策室                        | -                                             |   |
|             |                                 | 委託業務                                          |   |
|             |                                 |                                               |   |
| 入札方式        | □ 一般競争人札(争制審査型) ⑦ 一般競争入札(事後審査型) | <ul> <li>連常空指名競爭人私力式</li> <li>随音初約</li> </ul> |   |
|             | □ 通常型指名競争入札方式                   |                                               |   |
|             | ■ 随意契約                          |                                               |   |
|             | <b>▼±</b> τ)                    | <u>۲۲</u>                                     |   |
| 工事種別/委託業務種別 | 土木一式工事 二                        | 測量業者<br>測量一般(測量)                              | 0 |
| 21          | 大工工事 左官工事                       | 地図の調整 (測量)<br>航空測量 (測量)                       |   |
|             |                                 |                                               |   |
| 案件状態        | □ 結果登録済の案件を表示しない場合は             | チェックしてください                                    |   |
|             | 指定しない・                          |                                               |   |
| 検索日付        | Zns                             |                                               |   |
|             |                                 |                                               |   |
| 案件番号        | □ 案件番号                          | のみの場合はチェックしてください                              |   |
| 安件之社        |                                 |                                               |   |

ログイン後の画面です。

検索条件を設定後、【JV案件一覧】 ボタンを押下します。

|                                                                            | ernet Explorer                                                |                                                      |                            |                              |                              |
|----------------------------------------------------------------------------|---------------------------------------------------------------|------------------------------------------------------|----------------------------|------------------------------|------------------------------|
|                                                                            |                                                               | 2014年08月                                             | ]07日 12時00分                | CALS/EC 電子                   | 入札システム                       |
|                                                                            | 入礼情報サービス 電                                                    | 子入札システム 検証機能                                         | 8 説明要求                     |                              |                              |
| 調達案件検索                                                                     |                                                               | ۲                                                    | /案件一覧                      |                              |                              |
| <ul> <li>調達案件一覧</li> <li>入札状況一覧</li> <li>登録者情報</li> <li>保存データ表示</li> </ul> | 調達機関(部局) 土木部(本<br>企業□ 0001<br>企業住所 長崎<br>企業名称 (株)<br>代表者氏名 建設 | 庁)<br>1000000003396<br>市江戸町壱弐参四<br>建設企画課 本社<br>: 画太郎 |                            |                              | 表示案件 1-<br>全案件数<br>1         |
| 開札後処理一覧<br>JV案件一覧                                                          | 案件表示顺序 公告日/公示                                                 | 日等 ▼ ◎ 昇順<br>◎ 降順                                    |                            | 最新                           | 最新表示<br>前更新日時 2014.08.07 12: |
|                                                                            | 副速案件皆報<br>番 副速案件名<br>号 副速案件名                                  | 存 入礼方式                                               | 企業体名称                      | 兼争参加<br>资格確認<br>申請書/<br>申33書 | 捕费                           |
|                                                                            | 1 県道26号道路改良工事                                                 | ■                                                    | テスト申請建設-<br>建設企画課共同<br>企業体 | 表示提出                         |                              |
|                                                                            |                                                               |                                                      |                            |                              | 表示案件 1<br>全案件数               |
|                                                                            |                                                               |                                                      |                            |                              |                              |

JV案件一覧画面が表示されます。

代表構成員が提出した事後 審査型一般競争入札参加申 込書を確認する場合、「競 争参加資格確認申請書/申 込書」欄の【表示】ボタン を押下します。

委任状を提出する場合は 「委任状」欄の【提出】ボ タンを押下します。

| CALS/EC - Windows In                                                                                                    | ternet Explorer                      |                                                  |                                          |                          | - • ×   |
|----------------------------------------------------------------------------------------------------|--------------------------------------|--------------------------------------------------|------------------------------------------|--------------------------|---------|
| 🕐 長崎県                                                                                                    | 入礼情報サービス                             | 2014<br>電子入札システム 検                               | 年08月07日 12時02分<br>証機能   説明要求             | <b>CALS/EC</b> 電子入札システム  | Ø       |
| <ul> <li>         の 調達案件検索         の 調達案件一覧         の 入札状況一覧         の 入札状況一覧         の 登録者情報         の保存データ表示         </li> </ul> | テスト県知事 〇〇〇<br>(建設企画課)様               | 00                                               | 委任状                                      | 平成26年                    | :08月07日 |
| ○開札後処理一覧<br>○ JV案件一覧                                                                                                    |                                      | 今般下記の者<br>なお、電子入札には下記                            | を代理人と定め、次の権限を<br>の者の名義によるICカードを          | 委任いたします。<br>使用して入札参加します。 |         |
|                                                                                                    | (受任者)                                | 商号及び名称<br>連絡先名称<br>連絡先住所<br>連絡先氏名                | 記<br>(有)申請建設<br>本社<br>長崎市江戸町13番<br>申請 代表 | 2号                       |         |
|                                                                                                    | (委任事項)<br>1. 工事番号及び工事<br>工事番号<br>工事名 | 事名の入札に関する一切の権闘<br>26県改第1号<br>県道26号道路改良<br>提出内容確認 |                                          | <b>戻る</b>                |         |

委任状画面が表示されます。

内容確認後【提出内容確認】 ボタンを押下します。

| CALS/EC - Windows Inter                                                                                            | net Explorer                         |                                         |                                      |                        |                        | x    |
|----------------------------------------------------------------------------------------------------|--------------------------------------|-----------------------------------------|--------------------------------------|------------------------|------------------------|------|
| ₩ 長崎県                                                                                                    |                                      | 2014年(                                  | 8月07日 12時04分                         | CALS/EC 電子入            | 、札システム                 | Ø    |
|                                                                                                    | 入札情報サービス                             | 電子入札システム 検証権                            | 離能 説明要求                              |                        |                        | 2012 |
| <ul> <li>         ・         調達案件検索         ・         調達案件一覧         ・         う         入札状況一覧         </li> </ul> |                                      |                                         | 委任状                                  |                        | 平成26年08月07日            |      |
| 。 登録者情報<br>。保存データ表示                                                                                                | テスト県知事 0000<br>(建設企画課) 様             | )                                       |                                      |                        |                        |      |
| ○開札後処理一覧<br>                                                                                                    |                                      |                                         |                                      | 企業体名称                  | テスト申請建設-建設<br>企画課共同企業体 |      |
| ○ JV案件一覧                                                                                                    |                                      |                                         |                                      | 住所                     | 長崎市江戸町壱弐参              |      |
|                                                                                                    |                                      |                                         |                                      | 商号乃7%之称                | (株)建設企画課 本             |      |
|                                                                                                    |                                      |                                         |                                      | 代表者氏名                  | 社<br>建設 画太郎            |      |
|                                                                                                    |                                      | 今般下記の者を行<br>なお、電子入札には下記の#               | 、理人と定め、次の権限を<br>皆の名義によるICカードを        | 委任いたします。<br>使用して入札参加しま | <b>ਰ</b> .             |      |
|                                                                                                    |                                      |                                         | 53                                   |                        |                        |      |
|                                                                                                    | (受任者)                                | 苗号及び名称<br>連絡先名称<br>連絡先住所<br>連絡先氏名       | (有)申請建設<br>本社<br>長崎市江戸町13番;<br>申請 代表 | 2号                     |                        |      |
|                                                                                                    | (委任事項)<br>1・工事番号及び工事名<br>工事番号<br>工事名 | の入札に関する一切の権限<br>26県改 第1号<br>県道26号道路改良工事 | 5                                    |                        |                        |      |
|                                                                                                    |                                      | 印刷                                      | 提出                                   | 戻る                     | )                      |      |

委任状提出画面へ遷移します。

内容に間違いがなければ 【提出】ボタンを押下します。

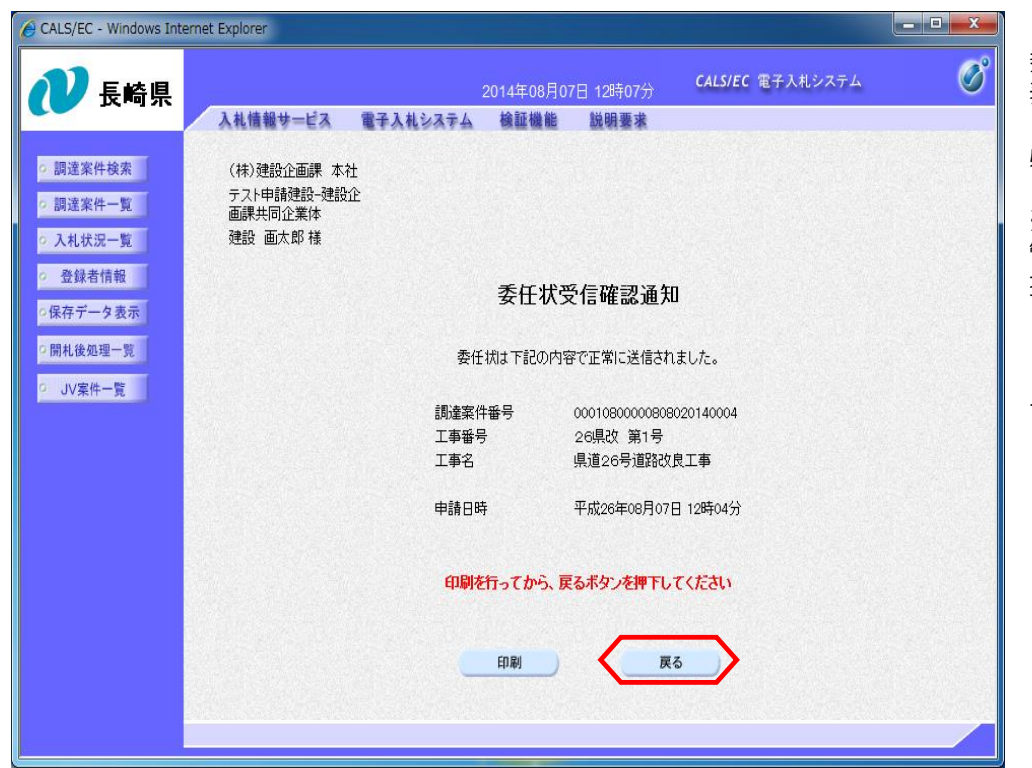

委任状受信確認通知画面が 表示されます。

必ず【印刷】してください。

※印刷したものは大切に保 管ください。後に委任状を 提出した証明になります。

【戻る】ボタンを押下し、 JV案件一覧画面に戻ります。

| ところのとのとういます。       CALSURC 電子入札システム       との日本の6月07日 1286907       CALSURC 電子入札システム       との日本の6月07日 1286907         1 期速業件検索       -       -       -       -       -       -       -       -       -       -       -       -       -       -       -       -       -       -       -       -       -       -       -       -       -       -       -       -       -       -       -       -       -       -       -       -       -       -       -       -       -       -       -       -       -       -       -       -       -       -       -       -       -       -       -       -       -       -       -       -       -       -       -       -       -       -       -       -       -       -       -       -       -       -       -       -       -       -       -       -       -       -       -       -       -       -       -       -       -       -       -       -       -       -       -       -       -       -       -       -       -       -       -       -       -       -       - | CALS/EC - Windows Ir                                                                                                    | itemet Explorer                                                    | _ <b></b>                                                                        |
|----------------------------------------------------------------------------------------------------|----------------------------------------------------------------------------------------------------|--------------------------------------------------------------------|----------------------------------------------------------------------------------|
| ● 調達案件校案       JV案件一覧         ● 調達案件校案       画屋椪閉(部局)上木部(木庁)         ● 立都者情報       ① ① ① ① ①         ● 弦梯者情報       ① ① ① ① ①         ● 弦梯者情報       ① ① ① ①         ● 保存データ表示       ① 1 ① ①         ● 加藤       ① 1 ② ①         ● 以案件一覧       ● 保藤         ● 以案件一覧       ● 保藤         ● 以案件一覧       ● 保藤         ● 以案件一覧       ● 「秋田市 ① □ ○ ○ ○ ○ ○ ○ ○ ○ ○ ○ ○ ○ ○ ○ ○ ○ ○ ○                                                                                                    | ● 長崎県                                                                                                    | 2014年08月07日 12時09分 CALS/EC 電子入札システム<br>入札情報サービス 電子入札システム 検証機能 説明要求 | Ø                                                                                |
| I D                                                                                                    | <ul> <li> 調速案件検索</li> <li> 調速案件一覧</li> <li> 入札状況一覧</li> <li> 登録者情報</li> <li> 保存データ表示</li> <li> 開札後処理一覧</li> <li> JV案件一覧</li> </ul> | Addate-uda         24 2 4 2 4 2 4 2 4 2 4 2 4 2 4 2 4 2 4          | 表示案件 1-1<br>全案件数 1<br>④ 1<br>●<br>最新表示<br>2014.08.07 12:08<br>表示案件 1-1<br>全案件数 1 |

委任状の提出が完了すると、 JV案件一覧画面の「委任 状」欄にあった【提出】ボ タンが【表示】に変わりま す。

「委任状」欄の【表示】ボ タンを押下すると、提出し た委任状を確認できます。

| CALS/EC - Windows Inte                                           | ernet Explorer         |                            |                            |                                      |                          |   |
|------------------------------------------------------------------|------------------------|----------------------------|----------------------------|--------------------------------------|--------------------------|---|
| ₩ 長崎県                                                            |                        | 20                         | 14年08月07日 128              | 寺11分 CALS/EC 電子入 <sup>3</sup>        | 札システム                    | Ø |
|                                                                  | 入礼情報サービス               | 電子入札システム                   | 檢証機能 說明                    | 要求                                   |                          |   |
| <ul> <li>- 調達案件検索</li> <li>- 調達案件一覧</li> <li>- 入札状況一覧</li> </ul> |                        |                            | 委任                         | -状                                   | 平成26年08月07日              |   |
| <ul> <li>         ・         ・         ・</li></ul>                | テスト県知事 〇〇<br>(建設企画課) 様 | 00                         |                            | 企業体名称                                | テスト申請建設-建設               |   |
| JV某件一覧                                                           |                        |                            |                            | (十百)                                 | 長崎市江戸町壱弐参                |   |
|                                                                  |                        |                            |                            | 11/1                                 |                          |   |
|                                                                  |                        |                            |                            | 間方及び名利<br>代表者氏名                      | 、 (1株)建設正圖課 本任<br>建設 画太郎 |   |
|                                                                  |                        |                            |                            |                                      |                          |   |
|                                                                  |                        | 今般 <sup>-</sup><br>なお、電子入札 | F記の者を代理人と定め<br>こは下記の者の名義に、 | か、次の権限を委任いたします。<br>よるICカードを使用して入札参加し | ます。                      |   |
|                                                                  |                        |                            | 58                         |                                      |                          |   |
|                                                                  | (受任者)                  | 商号及び名                      | 称(有)申                      | 目書建設                                 |                          |   |
|                                                                  |                        | 連絡先名称                      | 本社                         |                                      |                          |   |
|                                                                  |                        | 連絡先住所                      | 長崎市                        | 5江戸町13番2号                            |                          |   |
|                                                                  |                        | 連絡无氏名                      | 甲請                         | 代表                                   |                          |   |
|                                                                  | (委任事項)<br>1.工事番号及び工    | 事名の入札に関するーも                | の権限                        |                                      |                          |   |
|                                                                  | 工事番号<br>工事名            | 26県改 第<br>県道26号道           | 1号<br>路改良工事                |                                      |                          |   |
|                                                                  |                        |                            |                            |                                      |                          |   |
|                                                                  |                        | 印刷                         | ) <b>保</b> 7               | 存 戻る                                 |                          |   |
|                                                                  |                        |                            |                            |                                      | 7                        |   |
|                                                                  |                        |                            |                            |                                      |                          |   |
|                                                                  |                        |                            |                            |                                      |                          |   |
|                                                                  |                        |                            |                            |                                      |                          |   |

## 委任状を紙で提出する場合

| CALS/EC - Windows Intern   | net Explorer       |                     |                  |                             |                     |            |       |                    |
|----------------------------|--------------------|---------------------|------------------|-----------------------------|---------------------|------------|-------|--------------------|
| ● 長崎県                      |                    |                     | 2014年08月1        | 13日 11時12分                  | CALS/E              | C 電子入札     | システム  | Ø                  |
|                            | 入札情報サービス           | 電子入札システム            | 検証機能             | 説明要求                        |                     |            |       | www.www.www.www.   |
| ○ 調達案件検索                   |                    |                     | J                | ∨案件一覧                       |                     |            |       |                    |
| <ul> <li>調達案件一覧</li> </ul> | 調達機関(部局) 土木        | 部(本庁)               |                  |                             |                     |            |       | + = + 4            |
| <ul> <li>入札状況一覧</li> </ul> | 企業₽                | 000100000004003     |                  |                             |                     |            |       | 表示柔件 1-1<br>全案件数 1 |
| ○ 登録者情報                    | 企業住所               | 長崎市江戸町13番2号         |                  |                             |                     |            |       |                    |
| ○保存データ表示                   | 止来 石 朴<br>代表 者 氏 名 | (有)中萌建設 本社<br>申請 代表 |                  |                             |                     |            |       |                    |
| ○開札後処理一覧<br>□              | 安从主三城南 八牛口         | ///=n#              | 月順               |                             |                     |            |       | 最新表示               |
| ○ JV案件一覧                   | 来许表示喇争 公告日/        | 「公示日寺 ▼             | ◎ β皋川頁           |                             |                     | 最新         | 新更新日時 | 2014.08.13 11:11   |
|                            | UT X8 X            | 件情報                 |                  |                             | <b>秋争参加</b>         |            |       |                    |
|                            | 8<br>5             | 速案件名称               | 入札方式             | 企業体名称                       | 资格確認<br>申諸書/申<br>込書 | <b>责任状</b> | 摘要    |                    |
|                            | 1 県道26号道路改         | 良工事                 | 一般競争。<br>(事前審査型) | 建企·申請·テ佐<br>特定建設工事共<br>同企業体 | 表示                  |            | 紙提出   |                    |
|                            |                    |                     |                  |                             |                     |            |       | 表示案件 1-1           |
|                            |                    |                     |                  |                             |                     |            |       | 王乘计叙               |
|                            |                    |                     |                  |                             |                     |            |       | S 1 D              |
|                            |                    |                     |                  |                             |                     |            |       |                    |
|                            |                    |                     |                  |                             |                     |            |       |                    |
|                            |                    |                     |                  |                             |                     |            |       |                    |

委任状画面が表示されます。

委任状を紙で提出する場合 は、直接発注機関にご提出 ください。

発注者側で委任状の受付処 理が完了すると、JV一覧 画面の「摘要」欄に"紙提 出"と表示されます。